คู่มือการให้บริการแจ้งคำร้องแบบออนไลน์ ของศูนย์บริการร่วม/ศูนย์บริการแบบเบ็ดเสร็จ (one stop service : OSS) e-service เทศบาลตำบลห้วยไคร้

| ลำดับ | งานบริการ         | ขั้นตอนดำเนินการ                                        | หน่วยงาน            | เว็บไซต์             | หน้าเว็บไซต์                                                                                                    |
|-------|-------------------|---------------------------------------------------------|---------------------|----------------------|----------------------------------------------------------------------------------------------------|
|       |                   |                                                         | รับผิดชอบ           |                      |                                                                                                    |
| ໑.    | แจ้งคำร้องขอ      | ๑.เข้าไปที่เว็บไซต์                                     | เทศบาลตำบล          | https://www.huaykhr  | ກນ້ຳແຂກ ຢ່ວບູລາຍປະຍານ⊙ ເວກກາຣຫານມີແລກ ອີ່ບ່າວກະນາໂລກາຣນ ອີ່ຍັງການດີການປະການນອີດດ່ອງດີ<br>Email : saraban_05570902/3rd(a.ao.th ອີ່າລະໄດ                                                                                                    |
|       | ใช้บริการ ออนไลน์ | <u>www.huaykhrai.go.th</u>                              | ห้วยไคร้            | ai.go.th/?page=e-    | ศูนย์บริการจุดเดียวเบ็ดเสร็จ                                                                                                    |
|       | (e-Service)       | <b>๒.</b> คลิกที่ปุ่ม <u>ศูนย์บริการ one</u>            | ୦ଝ୍୴-ଖ୍ରାଚ୍ୟ-ାଇଖଙ୍କ | service_list&pages=1 |                                                                                                    |
|       |                   | stopservice , e-Service                                 |                     |                      | ศูมิอหรือแนวทางปฏิบัติงานของเจ้าหน้าที่ ประเทศ<br>เหตุสาม<br>เกิดอาการการการการการการการการการการการการการ                                                                                                    |
|       |                   | ๓.เลือกหน่วยงานที่จะแจ้งคำร้อง                          |                     |                      | (e-GP)                                                                                                    |
|       |                   | (สำนักปลัด ,กองคลัง,กองช่าง,กอง                         |                     |                      | 🚱 ndhaan daganalayana isanatasinadaan daraanaanaa daraanaa daraana daraa daraa                                                                                                    |
|       |                   | การศึกษา,กองสาธารณสุขฯ)                                 |                     |                      | Anternative Sector Sector Sect                                                                                                    |
|       |                   | คลิกเข้าไป                                              |                     |                      | errobbisk<br>errobbisk<br>errobbisk |
|       |                   | ๔.เลือกงานที่ต้องการใช้บริการ                           |                     |                      | anarchille d'<br>anarchille d'arbitransaite<br>andreannatharaite                                                                                                    |
|       |                   | คลิกเข้าไป                                              |                     |                      | ngeligiate electrical and an annual and an annual and an annual and an annual and an annual and an annual and a                                                                                                    |
|       |                   | <ol> <li>๕.คลิกที่หัวข้อ ส่งเรื่องแจ้งคำร้อง</li> </ol> |                     |                      | herdenbar @unstandings                                                                                                    |
|       |                   | ๖.กรอกข้อมูลรายละเอียดผู้แจ้ง และ                       |                     |                      |                                                                                                    |
|       |                   | รายละเอียดที่เกี่ยวข้องให้ครบถ้วน                       |                     |                      | And And And And And And And And And And                                                                                                    |
|       |                   | ๗.คลิกที่ปุ่ม <u>บันทึกข้อมูล</u> เมื่อระบบ             |                     |                      | the spectrum second cases and the                                                                                                    |
|       |                   | ขึ้นข้อบันทึกข้อมูลเรียบร้อยแล้ว                        |                     |                      | tolud<br>fuj                                                                                                    |
|       |                   | คลิก "สำเร็จ" คลิกปุ่ม "ok"                             |                     |                      | Est                                                                                                    |
|       |                   |                                                         |                     |                      |                                                                                                    |